## UNIVERSIDADE FEDERAL RURAL DE PERNAMBUCO UNIDADE ACADÊMICA DE EDUCAÇÃO A DISTÂNCIA E TECNOLOGIA

## ROTEIRO PARA ACESSO E POSTAGEM DOS DOCUMENTOS DO

## EDITAL DE SUBSTITUTO - LICENCIATURA EM HISTÓRIA - UAEADTec

Este roteiro foi encaminhado por e-mail, junto com o login e senha de acesso ao sistema, para os candidatos aptos a enviarem a documentação comprobatória. Caso não tenha recebido, favor enviar e-mail para docente.concurso@ufrpe.br.

Ao entrar na plataforma colocando seu CPF e senha, você encontrará essa tela (01).

| VA-Extensão 🌾 Português - Brasil (pt_br) 🕨 🚔 Cursos 🕨                                      | 🛢 Neste curso 🕨                                     | 💠 🛛 🌲 🗩 📇 Jorge 🕨               |  |  |
|--------------------------------------------------------------------------------------------|-----------------------------------------------------|---------------------------------|--|--|
| UNIVERSIDADE<br>FEDERAL RURAL<br>DE PERNAMBUCO                                             | Apps para dis                                       | spositivos móveis Redes Soci    |  |  |
| Página inicial $ ightarrow$ Meus cursos $ ightarrow$ Professor Substituto em Licenciatura  | em História                                         | 🕼 Ativar ediçã                  |  |  |
| Professor Substituto em                                                                    | Professor Substituto em<br>Licenciatura em História | PESQUISAR NOS<br>FÓRUNS         |  |  |
| licenciatura em historia                                                                   | Participantes                                       | Vai                             |  |  |
| Inscrição Edital de Condições                                                              | Emblemas                                            | Pesquisa Avançada  (?)          |  |  |
| Gerais para Seleção Docente                                                                | Competências                                        | 👬 NAVEGAÇÃO                     |  |  |
| 01/2021 e Edital Específico                                                                | Notas                                               | A Página inicial                |  |  |
| 16/2021                                                                                    | Página inicial                                      | Páginas do site     Maya gurras |  |  |
| Olá! Seja bem-vindo(a)!<br>Se você acessou esta sala, é porque está inscrito(a) na Seleção | Painel                                              | Sala Teste STD                  |  |  |

Tela 01: Tela inicial da plataforma de *postagem* de documentos da Seleção.

Role a tela até aparecer o quadro que mostra as orientações gerais sobre o envio dos documentos e os prazos para que isso seja realizado (tela 02). Atente para as datas em negrito.

| ,                                                                                                    | AVA-Extensão                                                                                                    | 🍽 Português - Brasil (pt_br) 🕨 | 🚔 Cursos 🕨                                          | Neste curso                 | •                                                                     | • •                                                                         |                                                | 🕨 🔚 Jorge 🕨    |
|----------------------------------------------------------------------------------------------------|----------------------------------------------------------------------------------------------------|--------------------------------|-----------------------------------------------------|-----------------------------|-----------------------------------------------------------------------|-----------------------------------------------------------------------------|------------------------------------------------|----------------|
|                                                                                                    | <u>300250000</u> , unado na ce nº, 5, 743/93 alterada pera ce nº,<br>9,849/99, pela Lei nº 10,667/03 e pela Lei nº<br>12,425/11.2.2 para 40h semanais, com atuação presencial<br>na Sede da UFRPE conforme item 2.2 do Edital Específico.                                                                                                    |                                | Agroecologia 2021                                   |                             | 2 - Comprovante de<br>pagamento, conforme item                        |                                                                             |                                                |                |
|                                                                                                    |                                                                                                    |                                | Sala Modelo - Extra 2020.1                          |                             | 2.3.1,"f" do Edital Geral<br>Saturday, 10 July, 00:00 AM              |                                                                             |                                                |                |
| Navegaç                                                                                                    | Envio eletrô                                                                                                    | nico da documentação compro    | Sala Modelo - 2ª Lista de<br>Espera                 |                             | 3 - Diploma de Gradu<br>conforme item 2 3 1 "a" d                     |                                                                             | a de Graduação,                                |                |
|                                                                                                    | Do dia 05 ao dia 09 (às 23:59h) de julho, o candidato<br>deverá postar seus documentos nesta plataforma no formato<br>.PDF, de até 64MB.<br>Para enviar um documento por esta plataforma, primeiro<br>você deve digitalizi-lo utilizando um scanner, uma câmera<br>digital ou um celular. Em seguida, você deve salvar o arquivo<br>em seu computador ou celular. Finamente, basta cilcar no |                                | Professor Substituto em<br>Licenciatura em História |                             | Edital Geral<br>Saturday, 10 July, 00:0                               |                                                                             |                                                |                |
|                                                                                                    |                                                                                                    |                                |                                                     |                             | eonfo<br>Edital<br>Sa                                                 | 4 - Históri<br>rme item 3<br>Geral<br>turday, 10                            | co Escolar,<br>2.3.1, "h" do<br>July, 00:00 AM |                |
| ENVIAR.<br>Para digitalização dos documentos sugerimos os aplicativos<br>Adobe Scan (versão gratuita) ou o CamScanner, disponíveis<br>Play Store e App Store. Veja o Adobe Scan na prática em:<br>https://acrobat.adobe.com/br/p/Dmobile/scanner- |                                                                                                    |                                |                                                     | mode<br>comp<br>2.3.1<br>Sa | 5 - Curricu<br>lo Lattes c<br>rovações,<br>, "i" do Edi<br>turday, 10 | ilum Vitae<br>om as devidas<br>conforme item<br>tal Geral<br>July, 00:00 AM |                                                |                |
|                                                                                                    | com o click, copie o endereço e cole na barra de endereços<br>do seu Navegador). Os arquivos deverão ser agrupados em<br>um único arquivo, em .PDF com no máx. 64MB.                                                                                                    |                                |                                                     | Gradu                       | 6 - Diplom<br>Jação, con<br>Edital Ger                                | a de Pós-<br>forme item 2.3.1,<br>al                                        |                                                |                |
| Ð                                                                                                    | Os vídeos abaixo são exemplos de como transformar                                                                                                    |                                |                                                     |                             |                                                                       | Sa                                                                          | turday, 10                                     | July, 00:00 AM |
|                                                                                                    |                                                                                                    |                                |                                                     |                             | -                                                                     | 7 - Declar                                                                  | ação de<br>forme item                          |                |

Tela 02: Cronograma e orientações sobre como *escanear* os documentos.

A seguir, se desejar, assista aos vídeos sobre digitalização dos documentos (tela 3).

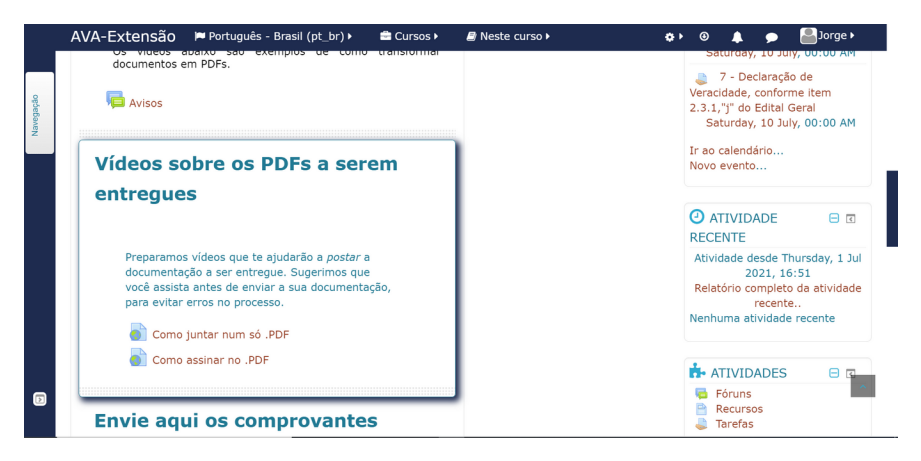

Tela 03: Vídeos sobre como escanear os documentos.

A área seguinte, como mostra a tela 4, permite que você poste seus documentos comprobatórios. Lembre-se de que colocar os documentos corretos e nos locais corretos é de responsabilidade do candidato. Esta área só ficará disponível para você postar os documentos nos dias e horários estabelecidos no edital.

A Declaração de Veracidade deverá ser baixada (o *template* está disponível em MS-Word e PDF), preenchida, *escaneada* e *postada* aqui no ambiente.

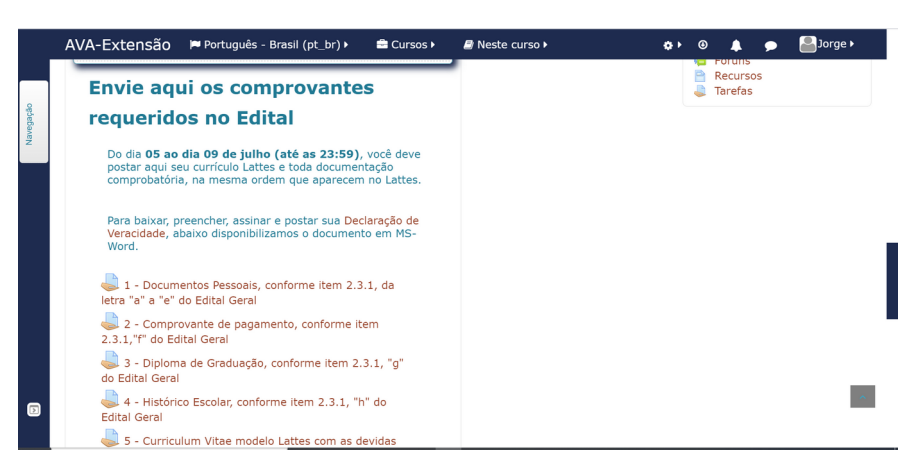

Tela 04: Área de *postagem* dos documentos.

Para postar os documentos no ambiente, depois de clicar na mãozinha, abre-se a tela 5, que é onde você deverá selecionar o documento a ser carregado. Clique no botão azul "Adicionar Envio" para então finalizar a operação.

## UNIVERSIDADE FEDERAL RURAL DE PERNAMBUCO UNIDADE ACADÊMICA DE EDUCAÇÃO A DISTÂNCIA E TECNOLOGIA

| Compartilhando esta guia com meet google.com Pare                          | 8                        |  |  |  |  |
|----------------------------------------------------------------------------|--------------------------|--|--|--|--|
| AVA-Extensao 🇯 Português - Brasil (pt_br) 🕨 🔤 Cursos 🕨 🥔 Neste curso 🕨     | O 🖡 🗩 🔤 ADRIANO 🕨        |  |  |  |  |
| a "e" do Edital Geral                                                      | Página inicial           |  |  |  |  |
| Coloque aqui o documento solicitado.                                       | Painel                   |  |  |  |  |
| Envies de arquivo                                                          | Calendário               |  |  |  |  |
| Tamanho máximo para novos arquivos: 64Mb, máximo de anexos: 1              | Arquivos privados        |  |  |  |  |
|                                                                            | Meus cursos              |  |  |  |  |
|                                                                            | Professor Substituto em  |  |  |  |  |
|                                                                            | Licenciatura em História |  |  |  |  |
| Você pode arrestar e soltar arquivos aqui para adicioné-los.               |                          |  |  |  |  |
|                                                                            |                          |  |  |  |  |
| Arquivos destes tipos podem ser adicionados ao en Salvar mudanças Cancelar |                          |  |  |  |  |
| • .pu                                                                      |                          |  |  |  |  |
|                                                                            |                          |  |  |  |  |

Tela 05: Postagem dos documentos.

Sugere-se clicar no primeiro ícone, marcado com uma seta na imagem, para então procurar o arquivo no seu computador (tela 6) e assim poder selecioná-lo para *upload*.

| File picker |                   |                   |                  |                   |        |
|-------------|-------------------|-------------------|------------------|-------------------|--------|
| m           | Arquivos recentes |                   |                  |                   |        |
| 2           | Enviar um arquivo |                   |                  |                   |        |
| m           | Arquivos privados |                   |                  |                   |        |
| 3           | Wikimedia         | Anexo             | Escolher arquivo | Nenhum arqo selec | ionado |
|             |                   | Salvar como       |                  |                   |        |
|             |                   | Autor             |                  |                   |        |
|             |                   | Escolha a licença | Todos os direito | os reservados     |        |

Tela 06: Escolha e carga dos documentos.

Ao final, não se esqueça de clicar em Salvar.

Recife, 2 de julho de 2021.